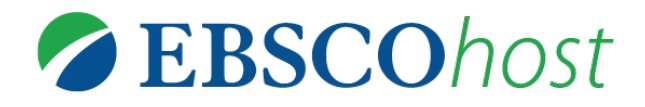

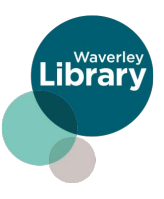

**EBSCO** provides multidisciplinary and subject-specific databases for students, researchers and librarians. Learn how to access these free academic databases today.

# **EBSCO DATABASES**

AUSTRALIA/NEW ZEALAND REFERENCE CENTRE - this database provides a thriving collection of leading regional and international periodicals, full-text reference books, full-text biographies and a collection of images containing photos, maps and flags.

Educators will find a variety of text types (source types) to enhance curriculum delivery across disciplines. Here are a few learning objectives that the content in this database can support:

# **AUSTRALIAN CURRICULUM:**

- Comprehend multi-modal texts through listening, reading and viewing
- Link and summarise information from different sources
- Identify embedded perspectives and evaluate supporting evidence

**GREENFILE** - offers well-researched information covering all aspects of human impact to the environment. Its collection includes content on global warming, green building and more.

**EBOOK PUBLIC LIBRARY COLLECTION -** offers full text titles with unlimited access featuring fiction and nonfiction titles for adults and juveniles.

**NOVELIST PLUS** - guides and advises readers on other fiction and non-fiction titles of interest either by subject or 'read alikes' - other authors who are similar to a favourite author.

# HOW DO I USE DATABASES?

Visit www.waverley.nsw.gov.au/services/library/explore\_collections/e-library/research\_databases

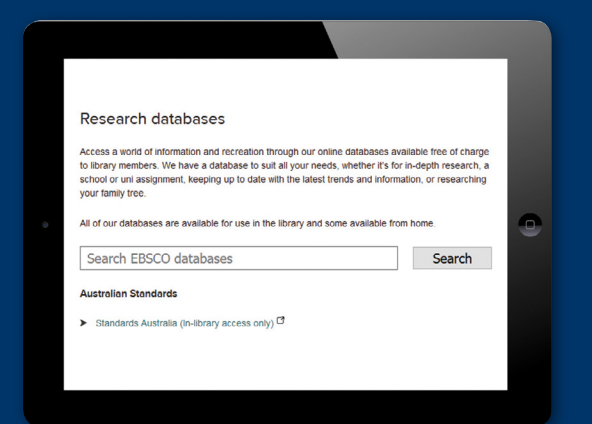

#### **STEP 1**

Click on "**Search**" button to go to the log in page OR select the database from the list on Waverley library website eLibrary.

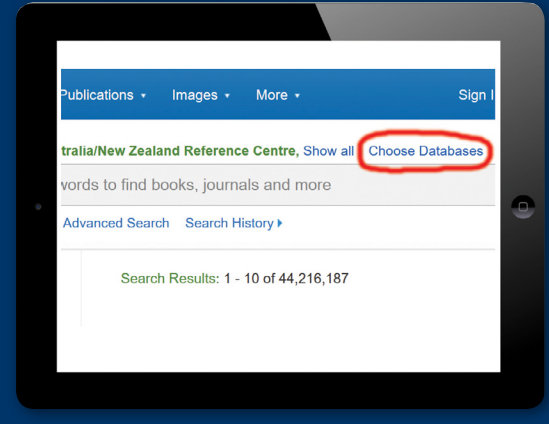

# EBSCO Sign In G Sign in with Google Or Library Card Number Sign In Sign In

### **STEP 2** Enter your library card number

to log in: Pxxxxxxxxxx

| Choose Databas<br>Detailed View (Title lists i             | ses 🕐      |                               | Х                                 |
|------------------------------------------------------------|------------|-------------------------------|-----------------------------------|
| OK Cancel                                                  |            |                               |                                   |
| <ul> <li>Australia/New Zealand<br/>Centre </li> </ul>      | Reference  | Maste     Collee              | erFILE Reference eBook<br>ction ⊜ |
| GreenFILE                                                  |            | Scien                         | ce Reference eBook Collection 🗐   |
| Science Reference Ce                                       | enter 🗏    | Histor                        | ry Reference eBook Collection     |
| Academic Search Prer                                       | mier 🗏     | Litera                        | ry Reference eBook Collection 🗏   |
| MasterFILE Complete                                        |            | Consumer Health Reference eBe | umer Health Reference eBook       |
| Book Collection (EBS)                                      | SCOhost) 🗏 | Collec                        | ction 🗏                           |
| <ul> <li>eBook Public Library C<br/>(EBSCOhost)</li> </ul> | Collection |                               | LINE 🕮                            |

## STEP 3

Click on "Choose Databases" button to see the full list.

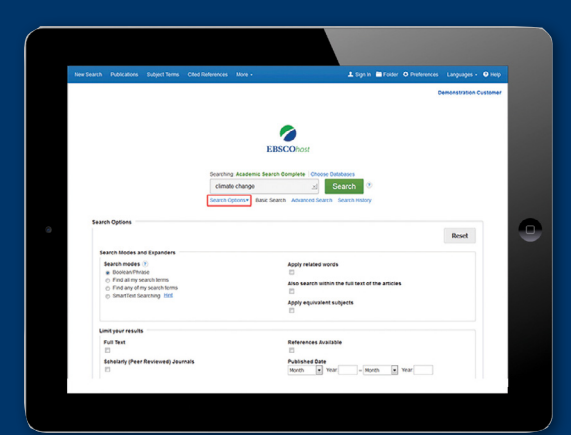

### **STEP 4**

Enter your search terms in the **Find field** on the **Basic Search** screen. Click the **Search Options** link, if you would like to use any of the optional Limiters or Expanders. Select a specific search mode, such as "**Find all of my search terms**," or "**SmartText Searching**." Apply Limiters such as **Full Text** or **Publication type**; or use search options that expand your search, such as "**Apply related words**."

|                                                                                                    | Searching Availabili                                                                                                    | New Joannel Methicana Castan - Thomas Databases                                                                                                    |
|----------------------------------------------------------------------------------------------------|----------------------------------------------------------------------------------------------------|----------------------------------------------------------------------------------------------------|
| EBSCOhor                                                                                                    | aboriginal and                                                                                                    | orres strait islander or indigenous australians 🔬 Sciarch 🕈                                                                                                    |
|                                                                                                    | Bask Search Adr                                                                                                    | nord Search Search History+                                                                                                    |
| - Refine Re                                                                                                    | sults                                                                                                    | Search Results: 1 - 10 of 162.506                                                                                                    |
| Current si<br>Field all my<br>seeme:<br>according and<br>constraints<br>Papaders<br>According<br>Papaders<br>Pail hut<br>Limit To<br>pren Field<br>Pren Field<br>Pren Field | recarch of tensors on the second of tensors on the second of tensors of tensors of tenso |                                                                                                    |
| 1942 Putter<br>Show More<br>Cytons ext<br>Source Type<br>All Recult<br>Newspap<br>(141,509)                                                                                 | s<br>s<br>s<br>s<br>s<br>s<br>s<br>s<br>s<br>s<br>s<br>s<br>s<br>s<br>s<br>s<br>s<br>s<br>s                                                                                                    | A Have you considered hitsducking a RAM al you exclusion?     When Links Antenia Hang (Links), Anna (Links), Al 100(1); U 101(1); Links (Links), Al 10     Weight and Al 100(1); Links (Links), Al 100(1); U 101(1); Links (Links), Al 100(1); U 101(1); Links     Format and Al 100(1); Links (Links), Al 100(1); U 101(1); Links, Al 100(1); U 101(1); Links     Anna Al 100(1); Links (Links), Al 100(1); U 101(1); Links, Al 100(1); U 101(1); Links, Al 100(1); U 101(1); Links     Anna Al 100(1); Links (Links), Al 100(1); U 101(1); Links, Al 100(1); U 101(1); Links     Anna Al 100(1); Links (Links), Al 100(1); Links, Al 100(1); Links, Al 100( |

### **STEP 5**

The search field is displayed above the Result List. Your search terms, limiters and expanders are retained. To revise your search, you can apply the limiters under **Limit To** on the left or click the **Show More** link to view all available limiters.